# คู่มือการใช้งาน Time Attendance เมนู Import ข้อมูลการลงเวลาทำงาน

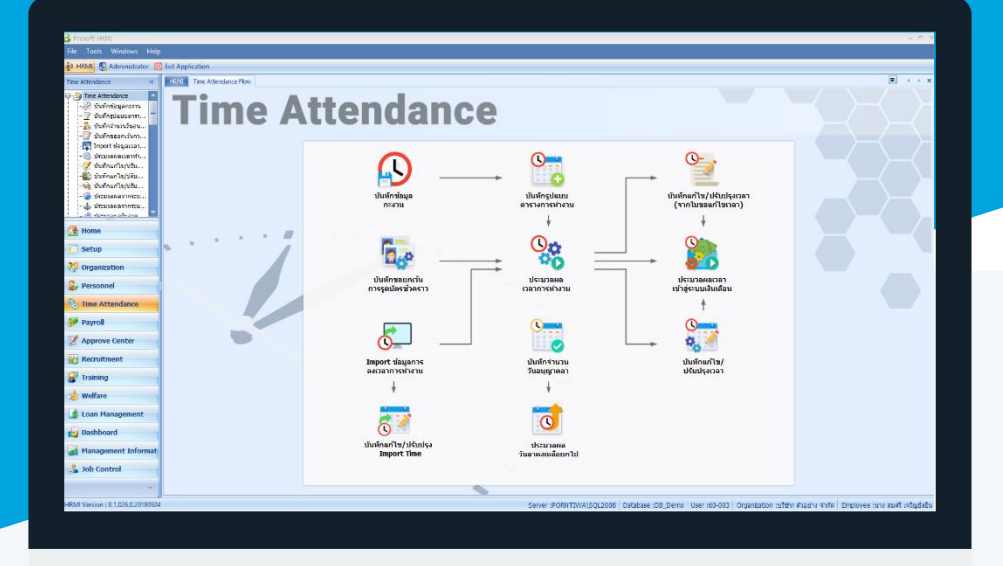

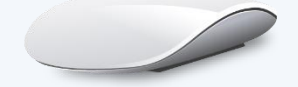

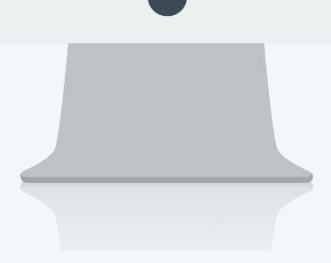

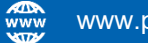

## สารบัญ

#### Time Attendance

เมนู Import ข้อมูลการลงเวลาทำงาน วิธีการ Import ข้อมูลเวลาการทำงาน

1

### เมนู Import ข้อมูลการลงเวลาทำงาน

ใช้สำหรับการนำเข้าข้อมูลการลงเวลาเพื่อให้โปรแกรมสามารถดึงเวลาไปใช้ในการประมวลผลเวลา สามารถ นำเข้ารูปแบบได้ทั้ง Text File, Excel File, XML File หรือจาก Database ของโปรแกรม BioScan โดยตรง

ผู้ใช้สามารถเข้าถึงหน้าจอได้โดยเลือก "Time Attendance" > "Import ข้อมูลการลงเวลาทำงาน" จากนั้นจะปรากฏหน้าจอ Import ข้อมูลการลงเวลาทำงาน ดังรูป

#### วิธีการ Import ข้อมูลเวลาการทำงาน

 เลือกวันที่เริ่มต้นและสิ้นสุดที่ต้องการ Import เวลาการทำงาน จากนั้นระบบจะให้เลือกว่าจะ Import จากเครื่องรูด บัตร (จากไฟล์) หรือจากเครื่อง BioScan

| 😚 Import                                        | ข้อ                     | มูลเวลาการ                                 | รทำงาน                            |                   |                 | - =                                           | X |
|-------------------------------------------------|-------------------------|--------------------------------------------|-----------------------------------|-------------------|-----------------|-----------------------------------------------|---|
| <b>Import ข้อ</b><br>สำหรับ Impo<br>Export มาจา | เมูลเ<br>rtข้<br>เกเครี | วลาการทำง<br>อมูลการลงเว<br>ร้องรูดบัตรต่า | าน<br>ลาการทำงานจากฐานข้อ:<br>เงา | มูลของเครื่อง     | Scan ลายนิ้วมือ | (Prosoft BioScan) หรือข้อมูลจาก Text File ที่ |   |
| วันที่เริ่มต <b>้</b> น                         | u                       | 02/10                                      | /2560 🛅 ភ័                        | นที่สิ้นสุด       | 02/10/2560      | m                                             |   |
| Import                                          | : Tim                   | e จากเครื่อง                               | รูดบัตร                           |                   |                 |                                               |   |
| ● Im                                            | port                    | t File จาก Te                              | xt File                           |                   |                 |                                               |   |
|                                                 |                         | เลือก                                      | รหัสเครื่องรูดบัตร                | ปร                | ะเภท            | PathFile                                      |   |
|                                                 | >                       | V                                          | Scan-002                          | 💿 Folder          | 🖲 File          | C:\Users\Bank\Desktop\Import T ···            |   |
|                                                 |                         |                                            |                                   | Folder            | C File          |                                               |   |
|                                                 |                         |                                            |                                   | Folder     Folder | File     File   |                                               |   |
|                                                 |                         |                                            |                                   | Folder            | File            |                                               |   |
|                                                 | HI                      | 44 4 Rec                                   | cord 1 of 5 🕨 🗰 😁                 | + - <             | UT IIC          | •                                             |   |
|                                                 | port                    | t File אות Ex                              | cel                               |                   |                 |                                               |   |
| 0 -                                             | พี่เกี                  | ้บไฟล์                                     |                                   |                   |                 | อ้ายว                                         |   |
| <u> </u>                                        | -                       |                                            | <b>D</b> '                        |                   |                 | nani                                          |   |
| O Import                                        |                         | e จากเครอง                                 | Bioscan                           |                   |                 |                                               |   |
| Serve                                           | s ind                   | me                                         |                                   |                   |                 |                                               |   |
| Login                                           | ID                      |                                            |                                   |                   |                 |                                               |   |
| Login                                           | Pass                    | sword                                      |                                   |                   |                 |                                               |   |
| Datab                                           | ase                     | Name                                       | · ···                             |                   |                 |                                               |   |
|                                                 |                         |                                            |                                   |                   |                 |                                               |   |
|                                                 |                         |                                            |                                   |                   |                 |                                               |   |
|                                                 |                         |                                            |                                   |                   |                 | Next > Cancel                                 |   |

| วันทีเริ่มต้น | : ระบุหรือเลือกวันที่เริ่มต้น Click 🛄                                         |
|---------------|-------------------------------------------------------------------------------|
| วันที่สิ้นสุด | : ระบุหรือเลือกวันที่สิ้นสุด Click 🛅                                          |
| Import Time จ | ากเครื่องรูดบัตร : เลือก 💽 เมื่อต้องการ Import เวลาจากเครื่องรูดบัตร          |
| Import        | File จาก Text File: เลือก 💿 เมื่อต้องการ Import เวลาจากไฟล์ Text File         |
|               | เลือก : เลือก 🗹 เพื่อเลือกเครื่องรูดบัตร                                      |
|               | รหัสเครื่องรูดบัตร 🛛 🤁 เลือกเครื่องรูดบัตรที่ต้องการโดยการ Click 🚥            |
|               | ประเภท: เลือก 回 ประเภทที่ต้องการ Import ว่าจะ Import เป็น Folder หรือเป็นไฟล์ |
|               |                                                                               |

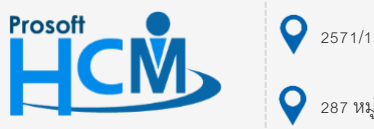

♀ 2571/1 ซอฟท์แวร์รีสอร์ท ถนนรามคำแหง แขวงหัวหมาก เขตบางกะปี กรุงเทพฯ 10240

02-402-6560, 081-359-7687

Ð.

support@prosofthcm.com

www.prosofthcm.com

|        | PathFile               | : | เลือก Path ที่เก็บ File หรือ Folder ที่จะใช้ Import โดยการ Click 🚥 |
|--------|------------------------|---|--------------------------------------------------------------------|
|        | Import File จาก Excel  |   |                                                                    |
|        | ที่เก็บไฟล์            | : | เลือกที่เก็บไฟล์โดยการ Click 🦲 👘                                   |
| Import | Time จากเครื่อง BioSca | n | : เลือก 🔘 เมื่อต้องการ Import เวลาจากโปรแกรม BioScan               |
|        | Server Name            | : | ระบุชื่อ Server ที่เก็บ Database ของเครื่อง BioScan                |
|        | Login ID               | : | ระบุ Login ID ของเครื่อง Server                                    |
|        | Login Password         | : | ระบุ Login Password ของเครื่อง Server                              |
|        | Database Name          | : | เลือก Database ของเครื่อง BioScan โดยการ Click 🔽                   |

 เมื่อกด Next แล้วจะปรากฏหน้าจอของข้อมูลที่เลือกตามเงื่อนไขข้อ 1. หากเกิดข้อผิดพลาดโปรแกรมจะแจ้งเตือนให้ ทราบโดยแสดงเครื่องหมาย

| i Imp          | port ข้อมูลเวลาการท่                                           | างาน                                                      |                        |             |    | _     |   |
|----------------|----------------------------------------------------------------|-----------------------------------------------------------|------------------------|-------------|----|-------|---|
| port           | t ข้อมูลเวลาการทำงาเ                                           | 1                                                         |                        |             |    |       |   |
| มูลกา          | ารลงเวลาของพนักงาน                                             |                                                           |                        |             |    |       |   |
|                |                                                                |                                                           |                        |             |    |       |   |
|                | 1                                                              | 1                                                         |                        | 1           |    |       | _ |
|                | รหัสเครื่องรูดบัตร                                             | วันที่                                                    | หมายเลขบัตรพนักงาน     | รหัสพนักงาน | DE | EE    |   |
| >1             | Scan-002                                                       | 02/10/2560 08:00                                          | H60-001                | 60-001      |    |       |   |
| 2              | Scan-002                                                       | 02/10/2560 20:00                                          | H60-001                | 60-001      |    |       |   |
| 3              | Scan-002                                                       | 02/10/2560 08:00                                          | H60-011                |             |    | ۲     |   |
| 4              | Scan-002                                                       | 02/10/2560 20:00                                          | H60-011                |             |    | ۲     |   |
| 5              | Scan-002                                                       | 0//1/ 0::0::0                                             | H60-001                | 60-001      | 4  |       |   |
| 6              | Scan-002                                                       | 0//1/ 2::0::0                                             | H60-001                | 60-001      | ۲  |       |   |
|                |                                                                |                                                           |                        |             |    |       |   |
|                |                                                                |                                                           |                        |             |    |       |   |
| 44 44          | Record 1 of 6                                                  |                                                           |                        |             |    | ,     |   |
| 44 44<br>DE-D/ | Record 1 of 6 ATE ERROR (วันที่ไม่ส                            | : Di Di Di Di Di Di Di Di Di Di Di Di Di                  |                        | รวมทั้งหมด  | 6  | รายกา | 5 |
| ee-en          | Record 1 of 6 ม<br>ATE ERROR (วันที่ไม่ต<br>IPLOYEE CARD ERROR | ≥ <mark>)≫ )∭ (</mark><br>(กต้อง)<br>เ- (หมายเลขบัตรค้นหา | ใม่พบที่ข้อมูลพนักงาน) | รวมทั้งหมด  | 6  | รายกา | 5 |

| รหัสเครื่องรูดบัตร  | :  | แสดงรหัสเครื่องรูดบัตรที่เลือกตามเงื่อนไขข้อ 1.                    |
|---------------------|----|--------------------------------------------------------------------|
| วันที่              | :  | แสดงวันที่และเวลาแสกนนิ้ว                                          |
| หมายเลขบัตรพนักงาน  | :  | แสดงหมายเลขบัตรพนักงาน                                             |
| รหัสพนักงาน         | :  | แสดงรหัสพนักงานที่ผูกกับบัตรพนักงาน                                |
| DE : หากมีเครื่องหม | มา | ย 🐼 แจ้งเตือน คือรูปแบบวันที่และเวลาไม่ตรงกับรูปแบบเครื่องรูดบัตร  |
| EE : หากมีเครื่องหร | มา | ย 🐼 แจ้งเตือน คือรหัสบัตรพนักงานไม่ได้ใช้งานหรือรหัสบัตรไม่ถูกต้อง |
|                     |    |                                                                    |

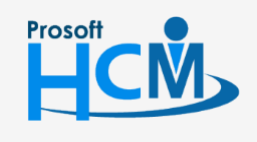

♀ 2571/1 ซอฟท์แวร์รีสอร์ท ถนนรามคำแหง แขวงหัวหมาก เขตบางกะปี กรุงเทพฯ 10240

02-402-6560, 081-359-7687

 $\sim$ 

support@prosofthcm.com

www.prosofthcm.com

3. เมื่อตรวจสอบข้อมูล Click **Import** แล้วหากมีข้อมูลที่ผิดพลาด โปรแกรมจะแจ้งเตือนเป็นไฟล์ EmpcardError มา

ให้เพื่อให้ทราบว่ามีบัตรพนักงานบัตรไหนที่เกิดข้อผิดพลาด

| Carbolin.                                                                                                    | าร์ตเตรียง | รดวัตร | E.  | 1          | หมายเลขมัดสหมักงาน | รพัสหนักงาน            | DE        | EE            |
|----------------------------------------------------------------------------------------------------|------------|--------|-----|------------|--------------------|------------------------|-----------|---------------|
| EmpCardError - Notepad                                                                                                    | -          |        |     | 08:00.,.   | H60-001            | 60-001                 |           |               |
| ile Edit Format View Help                                                                                                    |            |        | P   | 20:00,     | H60-001            | 60-001                 |           | -             |
| Create Date : 20/10/2560 11:46:0                                                                                               |            |        | ~ 0 | 08:00      | H60-011            |                        |           | •             |
| รทสบทรรา เมพบรายปลุลพษกราน                                                                                                    |            |        | 2   | 20:00,     | H60-011            | and second to          | -         | •             |
| สัสมัครพนักงาน รพัสเครื่องรุคมัคร                                                                                              |            |        | 2   | 0::0::0    | H60-001            | 60-001                 | ۰         |               |
| Create Date : 20/10/2560 11:46:2<br>รทัสบัครที่ใปหมาที่ปอมูลพนักงาน<br>ไสบัครหนักงาน รทัสเครื่องรุดบัคร                        | 26         |        |     |            | 33%                |                        |           |               |
| Create Date : 20/10/2560 11:46:2<br>รฟัสบัตรที่ไม่พบที่ข่อมูลพนักงาน<br>สิสบัตรทน์กงาน รพัสเตรื่องรุดบัตร<br>H60-011 Scan-002  |            |        |     |            | 33%                |                        |           |               |
| create Date : 20/10/2560 11:46:2<br>รหัสบัตรทรี่ไม่พบที่ข่อมูลพนักงาน<br>หัสบัตรหนักงาน รหัสเตรื่องรุดบัตร<br>H60-011 Scan-002 |            |        |     |            | 33%                |                        |           | ]             |
| รฟสบัตรที่ใน่หนุงที่ข้อมูลหนักงาน<br>รฟสบัตรที่ใน่หนุงที่ข้อมูลหนักงาน<br>ฟสบัตรทช์กงาน รพัสตร์องรุดบัตร<br>H60-011 Scan-002   |            |        |     | ป้องคันทา  | 33%                | ระเทริตนด              | 6         | \$1801        |
| Create Date : 20/10/2560 11:46:2<br>รฟสบัตรที่ในไหนที่ข้อมูลหนักงาน<br>ใสบัตรทน์กลาน รฟสตดร้องรุดปัตร<br>H60-011 Scan-002      |            |        |     | านัสรคันหา | 33%                | รามาโรกนด<br>< Back In | 6<br>port | stanti<br>Cer |

4. เมื่อตรวจสอบข้อมูลแล้ว หากมีข้อมูลที่เคยมีการ Import ไปแล้ว โปรแกรมจะแจ้งเตือนเป็น 騷 ในช่อง ED

| 3    | Impo   | ort ข้อมูลเวลาการ                 | ท่างาน                                        |                       |             |      |     | - =      | × |
|------|--------|-----------------------------------|-----------------------------------------------|-----------------------|-------------|------|-----|----------|---|
| Im   | port   | ข้อมูลเวลาการทำงา                 | าน                                            |                       |             |      |     |          |   |
| ນ້ວ: | มูลการ | สลงเวลาของพนักงานที่              | ที่ Import ไม่สำเร็จ                          |                       |             |      |     |          |   |
|      |        |                                   |                                               |                       |             |      |     |          |   |
|      |        | รหัสเครื่องรูดบัตร                | วันที่                                        | หมายเลขบัตรพนักงาน    | รหัสพนักงาน | DE   | EE  | ED       |   |
| 3    | ▶ 1    | Scan-002                          | 02/10/2560 08:00                              | H60-011               |             |      |     | <b>1</b> |   |
| :    | 2      | Scan-002                          | 02/10/2560 20:00                              | H60-011               |             |      | ٠   |          |   |
| :    | 3      | Scan-002                          | 0//1/ 0::0::0                                 | H60-001               | 60-001      | ۲    |     | 1        |   |
| -    | 4      | Scan-002                          | 0//1/ 2::0::0                                 | H60-001               | 60-001      | ٠    |     | 1        |   |
|      |        |                                   |                                               |                       |             |      |     |          |   |
|      |        |                                   |                                               |                       |             |      |     |          |   |
|      |        |                                   |                                               |                       |             |      |     |          |   |
|      |        |                                   |                                               |                       |             |      |     |          |   |
|      |        |                                   |                                               |                       |             |      |     |          |   |
|      |        |                                   |                                               |                       |             |      |     |          |   |
|      |        |                                   |                                               |                       |             |      |     |          |   |
|      |        |                                   |                                               |                       |             |      |     |          |   |
|      |        |                                   |                                               |                       |             |      |     |          |   |
|      |        |                                   |                                               |                       |             |      |     |          |   |
|      |        |                                   |                                               |                       |             |      |     |          |   |
|      |        |                                   |                                               |                       |             |      |     |          |   |
| H    | M 44   | <ul> <li>Record 1 of 4</li> </ul> |                                               |                       |             |      |     |          |   |
| DE   | -DAT   | EERROR (วันที่ไม่เ                | າດຕ້ອง)                                       |                       |             |      |     |          |   |
| FF   | -EMPI  | OVEE CARD ERROR                   | •···><br>(หมายเลขบัตรด้บหา                    | ไม่พบที่ต้อนอพบัดงาบ) | รามทั้งหมด  |      | 4 4 | รายการ   |   |
|      |        |                                   | (20. 1000 20. 20. 20. 20. 20. 20. 20. 20. 20. | Sens Import u So      | 222010120   |      |     |          |   |
| EL   | -EMPI  | LOTEE DUPLICATE                   | (วน-เวลาดงกลาว เคย                            | มหาร import แลว)      |             |      |     |          |   |
|      |        |                                   |                                               |                       |             |      |     |          |   |
|      |        |                                   |                                               |                       | F           |      |     |          |   |
|      |        |                                   |                                               |                       |             | Next |     | Cance    |   |

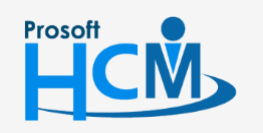

♀ 2571/1 ซอฟท์แวร์รี่สอร์ท ถนนรามคำแหง แขวงหัวหมาก เขตบางกะปี กรุงเทพฯ 10240

♀ 287 หมู่ 5 ต.สันทรายน้อย อ.สันทราย จ.เซียงใหม่ 50210

02-402-6560, 081-359-7687 support@prosofthcm.com

www.prosofthcm.com

 $\sim$ 

5. หากกด 🗾 แล้ว หากโปรแกรมจะแจ้งผลการ Import ว่าสำเร็จและไม่สำเร็จกี่รายการ

| 😚 Import ข้อมูลเวลาการทำงาน        |          |        | -  |       | X |
|------------------------------------|----------|--------|----|-------|---|
| Import ข้อมูลเวลาการทำงาน          |          |        |    |       |   |
| Import ข้อมูลเวลาการทำงานเสร็จแล้ว |          |        |    |       |   |
|                                    |          |        |    |       |   |
|                                    |          |        |    |       |   |
|                                    |          |        |    |       |   |
|                                    |          |        |    |       |   |
| Import Time us                     | เร็จสิ้น |        |    |       |   |
| Import Time ลำเร็จ ทั้งลิ้น        | 2        | รายการ |    |       |   |
| Import Time ไม่ส่วเรือ ซั้งสิ้น    | 4        | รามการ |    |       |   |
| птрот типе мялым тими              | -        |        |    |       |   |
|                                    |          |        |    |       |   |
|                                    |          |        |    |       |   |
|                                    |          |        |    |       |   |
|                                    |          |        |    |       |   |
|                                    |          |        |    |       |   |
|                                    |          |        |    |       |   |
|                                    |          |        |    |       |   |
|                                    |          |        |    |       |   |
|                                    |          |        |    |       |   |
|                                    |          |        |    |       |   |
|                                    |          |        | Fi | inish |   |

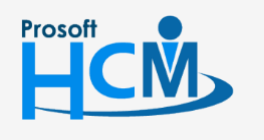

2571/1 ซอฟท์แวร์รีสอร์ท ถนนรามคำแหง แขวงหัวหมาก เขตบางกะปี กรุงเทพฯ 10240

♀ 287 หมู่ 5 ต.สันทรายน้อย อ.สันทราย จ.เชียงใหม่ 50210

02-402-6560, 081-359-7687

support@prosofthcm.com

 $\succ$